Backup do banco de dados do SISTEMA:

1 – Feche o sistema e em seguida entre em MEU COMPUTADOR

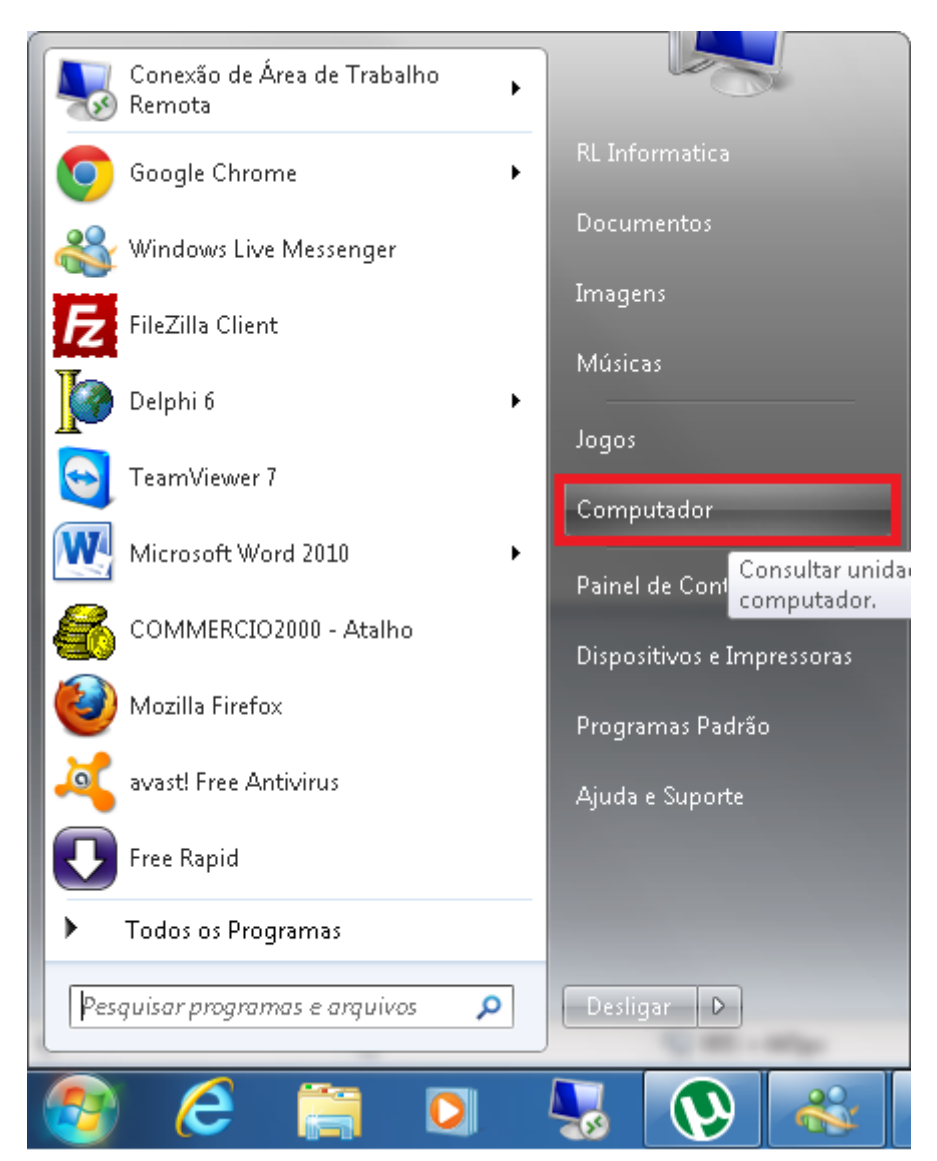

2 – Entre em DISCO LOCAL (C:)

|                                                                                                    |                                                                                                    |                          |   | x |
|----------------------------------------------------------------------------------------------------|----------------------------------------------------------------------------------------------------|--------------------------|---|---|
| Computa                                                                                                    | sdor ▶                                                                                                    | ✓ 4 Pesquisar Computador |   | ٩ |
| Organizar 🔻 Propried                                                                                                    | ades Propriedades do sistema Desinstalar ou alterar um programa Mapear unidade de rede Abrir Painel de Controle                                                                                                    | • =<br>M=                | • | 0 |
| ▲☆ Favoritos ■ Área de Trabalho ↓ Downloads ▲ Google Drive ₩ Locais                                                                                                    | Unidades de Disco Rígido (2)     Disco Local (C:)     Disco Local (D:)     435 GB livre(s) de 488 GB     Dispositivos com Armazenamento Removível (3)                                                                                                    |                          |   |   |
| <ul> <li>✓ Sibliotecas</li> <li>▷ Documentos</li> <li>▷ Imagens</li> <li>▷ Músicas</li> <li>▷ Vídeos</li> </ul>                                                                                           | Unidade de Disquete (A) Unidade de DVD-RW (E:) Unidade de DVD-RW (E:) Unidade de DVD-RW (E:) Unidade de DVD-RW (E:) Unidade de DVD-RW (E:) Unidade de DVD-RW (E:) Unidade de DVD-RW (E:) UNIDADE UNIDADE UNID |                          |   |   |
| <ul> <li>Grupo doméstico</li> <li>Computador</li> <li>Disco Local (C:)</li> <li>Disco Local (O:)</li> <li>Olisco Local (O:)</li> <li>Unidade de BD-RON</li> <li>C (\server) (Z:)</li> <li>Rede</li> </ul> |                                                                                                    |                          |   |   |
| Disco Local (C<br>Disco Local                                                                                                    | 2) Espaço usado: Tamanho total: 488 GB Status do BitLocker: Desligado<br>Espaço livre: 398 GB Sistema de arquivos: NTFS                                                                                                    |                          |   |   |

3 – Dê um clique com o botão direito do mouse em cima da pasta DB e escolha Add to DB.rar (Adicionar para DB.rar)

| 😋 🔵 💌 🚣 🕨 Computad                        | or 🕨 Disco | Local (C:) 🕨                        |            | -             |                   |         |
|-------------------------------------------|------------|-------------------------------------|------------|---------------|-------------------|---------|
| Organizar 🔻 😭 Abrir                       | Incluir n  | a biblioteca 🔻 Compartilhar con     | n 🔻 Grav   | /ar N         | lova pasta        |         |
| 🔆 Favoritos                               | Nome       | A                                   | Data de mo | dificaç       | Тіро              | Tamanho |
| 🧮 Área de Trabalho                        | 鷆 Arquiv   | vos de Programas                    | 30/05/2012 | 09:43         | Pasta de arquivos |         |
| 🚺 Downloads                               | 🐌 Arquiv   | /os de Programas (x86)              | 04/06/2012 | 08:07         | Pasta de arquivos |         |
| 📤 Google Drive                            | 鷆 databa   | ase                                 | 08/03/2012 | 08:12         | Pasta de arquivos |         |
| 🖳 Locais                                  | 🚺 Dh       |                                     | 30/05/2012 | 1 <b>ρ:11</b> | Pasta de arquivos |         |
|                                           | 칠 D        | Abrir                               |            | 4:08          | Pasta de arquivos |         |
| 🥽 Bibliotecas                             | 🐌 G        | Abrir em nova janela                |            | 8:11          | Pasta de arquivos |         |
| 📑 Documentos                              | 鷆 N        | Compartilhar com                    | •          | 5:35          | Pasta de arquivos |         |
| 📔 Imagens                                 | 🛯 🚺 N 🚋    | Add to archive                      |            | 4:10          | Pasta de arquivos |         |
| 🌙 Músicas                                 | 🛯 🖉 P      | Add to "Db.rar"                     |            | 0:20          | Pasta de arquivos |         |
| 📑 Vídeos                                  | 🕦 Р 👅      | Compress and email                  |            | ō:51          | Pasta de arquivos |         |
|                                           | ] ມ 🖉      | Compress to "Db.rar" and email      |            | 5:58          | Pasta de arquivos |         |
| 🍓 Grupo doméstico                         | 🚺 V 🚺      | Sincronização de Pastas Compartilha | adas 🕨 🕨   | 9:43          | Pasta de arquivos |         |
|                                           | े Е        | Restaurar versões anteriores        |            | 8:43          | WinRAR archive    | 801 KB  |
| 🜉 Computador                              | 🗿 G 🗿      | Escanear Db                         |            | 8:11          | Parâmetros de co  | 1 KB    |
| 🏭 Disco Local (C:)                        | D P        | Incluir na biblioteca               | •          | 8:32          | Arquivo NET       | 13 KB   |
| 👝 Disco Local (D:)<br>🚳 Unidade de BD-RO№ |            | Enviar para                         | +          |               |                   |         |
| 堂 c (\\server) (Z:)                       |            | Recortar                            |            |               |                   |         |
| 0                                         |            | Copiar                              |            |               |                   |         |
| 🗣 Rede                                    |            | Criar atalho                        |            |               |                   |         |
|                                           |            | Excluir                             |            |               |                   |         |
|                                           |            | Renomear                            |            |               |                   |         |
| Db<br>Pasta de arquivos                   | Data       | Propriedades                        |            |               |                   |         |

4 – Irá abrir uma tela compactando a pasta, assim que ela fechar automaticamente, role sua tela para baixo e irá aparecer um novo arquivo **DB.rar** compactado, clique com o botão direito em cima dele e escolha **Enviar para (escolha seu PenDrive)** 

|                                                       | Norr                                                         | ne                                              | <sup>^</sup>                                                                                                    | Data                                      | de modificaç                                                            | Tipo                                                                                                    | Tamanho            |
|-------------------------------------------------------|--------------------------------------------------------------|-------------------------------------------------|----------------------------------------------------------------------------------------------------|-------------------------------------------|-------------------------------------------------------------------------|----------------------------------------------------------------------------------------------------|--------------------|
| rabalho<br>Is<br>rive                                 | ر<br>بر ا <u>الہ</u><br>ایک ا                                | Arquivo<br>Arquivo<br>Jatabas<br>Ob             | s de Programas<br>s de Programas (x86)<br>e                                                                                              | 30/05<br>04/06<br>08/03<br>20/06          | /2012 09:43<br>/2012 08:07<br>/2012 08:12<br>/2012 08:31                | Pasta de arquivos<br>Pasta de arquivos<br>Pasta de arquivos<br>Pasta de arquivos                                           |                    |
| tos                                                   | 1 40<br>1 40<br>1 40<br>1 40<br>1 40<br>1 40<br>1 40<br>1 40 | Downlo<br>GlobalT<br>MSOCa<br>NFE EM<br>PerfLog | ads<br>ech<br>che<br>MDAS<br>s                                                                                                    | 18/05<br>06/03<br>05/01<br>19/03<br>14/07 | /2012 14:08<br>/2012 08:11<br>/2012 15:35<br>/2012 14:10<br>/2009 00:20 | Pasta de arquivos<br>Pasta de arquivos<br>Pasta de arquivos<br>Pasta de arquivos<br>Pasta de arquivos<br>Pasta de arquivos |                    |
| éstico<br>1r                                          |                                                              | Progran<br>Usuário:<br>Window<br>Db             | nData<br>s<br>/s<br>Abrir                                                                                                    | 30/05<br>05/01<br>13/06<br>12/06<br>4/03  | /2012 15:51<br>/2012 15:58<br>/2012 08:05<br>/2012 08:06<br>/2012 13:43 | Pasta de arquivos<br>Pasta de arquivos<br>Pasta de arquivos<br>WinRAR archive<br>WinRAR archive                            | 1.284 KB<br>801 KB |
| al (C:)<br>al (D:)<br>le BD-ROIv<br>N (G:)<br>?) (Z:) |                                                              |                                                 | Extract files<br>Extract Here<br>Extract to Db\<br>Escanear Db.rar<br>Edit with Notepad + +<br>Abrir com<br>Restaurar versões anteriores | 5/03<br>5/04                              | /2012 08:11<br>/2012 08:32                                              | Parâmetros de co<br>Arquivo NET                                                                                            | 1 KB<br>13 KB      |
| AR archive                                            | Data d                                                       | le                                              | Enviar para<br>Recortar<br>Copiar<br>Criar atalho                                                                                        |                                           | Área de traball<br>Destinatário de<br>Destinatário de<br>Documentos     | ho (criar atalho)<br>e email<br>o fax                                                                                      |                    |
|                                                       |                                                              |                                                 | Excluir<br>Renomear<br>Propriedades                                                                                                    |                                           | Pasta compac<br>Unidade de Di<br>Unidade de D\<br>KINGSTON (G           | tada<br>squete (A:)<br>/D-RW (E:)<br>)                                                                                     |                    |
|                                                       |                                                              |                                                 |                                                                                                    | -                                         | c (((server) (Z)                                                        | ,                                                                                                    |                    |

5 – Caso pergunte se deseja substituir o arquivo, escolha sim